# **Copy Previous Clinical Note from a Persistent Form**

Last modified on 02/13/2025 5:30 pm EST

#### FAQ- Copy Previous Clinical Note from a Persistent Form

DrChrono provides users the option to copy a previous note from a persistent form when documenting a clinical note to improve efficiency during a patient's visit. This article details the workflow of this functionality.

# What is a persistent form?

When a form is selected to be persistent, the data entered will persist from one visit to the next.

Learn more about Clinical Form Management.

## What is the copy previous note functionality?

Users can copy all or selected data from a previous appointment into an existing appointment while charting.

Learn more about Copying a Previous Note (Web).

## Copying a note from a persistent form

When a user selects the option to "Copy Previous Note" from a persistent form, a pop-up window will appear. This window will include a header explaining that if a persistent form is copied forward, the data copied will be from the most recent appointment, rather than the selected appointment's date of service (DOS). Additionally, a visual indicator appears in the list of forms to identify which ones are persistent.

| Appointment 01/06/2025                                                                                                    |                                                                                     | ×                                                                                                    |
|----------------------------------------------------------------------------------------------------|-------------------------------------------------------------------------------------|----------------------------------------------------------------------------------------------------|
| Select specific sections:                                                                                                    |                                                                                     |                                                                                                    |
| Persistent Forms added to the current appointment's clinical note will use the most recent data rather than the selected appointment's.                                     |                                                                                     |                                                                                                    |
| Indicates Persistent Form                                                                                                    |                                                                                     |                                                                                                    |
| H&P                                                                                                    | SOAP                                                                                | Other                                                                                                    |
| <ul> <li>CC / History of Present Illness</li> <li>Med / Fam / Social History</li> <li>Review of Systems</li> <li>Physical Exam</li> <li>Assessment</li> <li>Plan</li> </ul> | <ul> <li>Subjective</li> <li>Objective</li> <li>Assessment</li> <li>Plan</li> </ul> | <ul> <li>onpatient Additional Info</li> <li>onpatient Reasons For Visit</li> <li>Vitals</li> <li>Chief Complaint</li> <li>Billing</li> <li>Amendments</li> </ul> |
| Additional Initial Assessment  Addition Depression Rating Scale Medicare Annual Wellness                                                                                    |                                                                                     |                                                                                                    |
|                                                                                                    |                                                                                     | Cancel Confirm                                                                                                    |

There are three existing appointments for a patient (A, B, and C).

- 1. Appointments A and B have locked clinical notes.
- 2. The user is currently editing the clinical notes for appointment C.
- 3. The user clicks on the Copy Previous Note button and selects appointment A to copy from.
- 4. Appointment B has the most recent data for the persistent form.
- 5. The user selects the persistent form to copy forward from appointment A to appointment C.
- 6. Appointment C will have the data from appointment B rather than appointment A because the form selected was persistent.